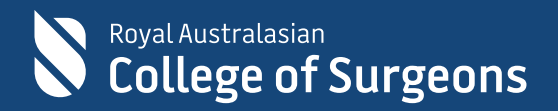

# Audits of Surgical Mortality ONLINE USER GUIDE

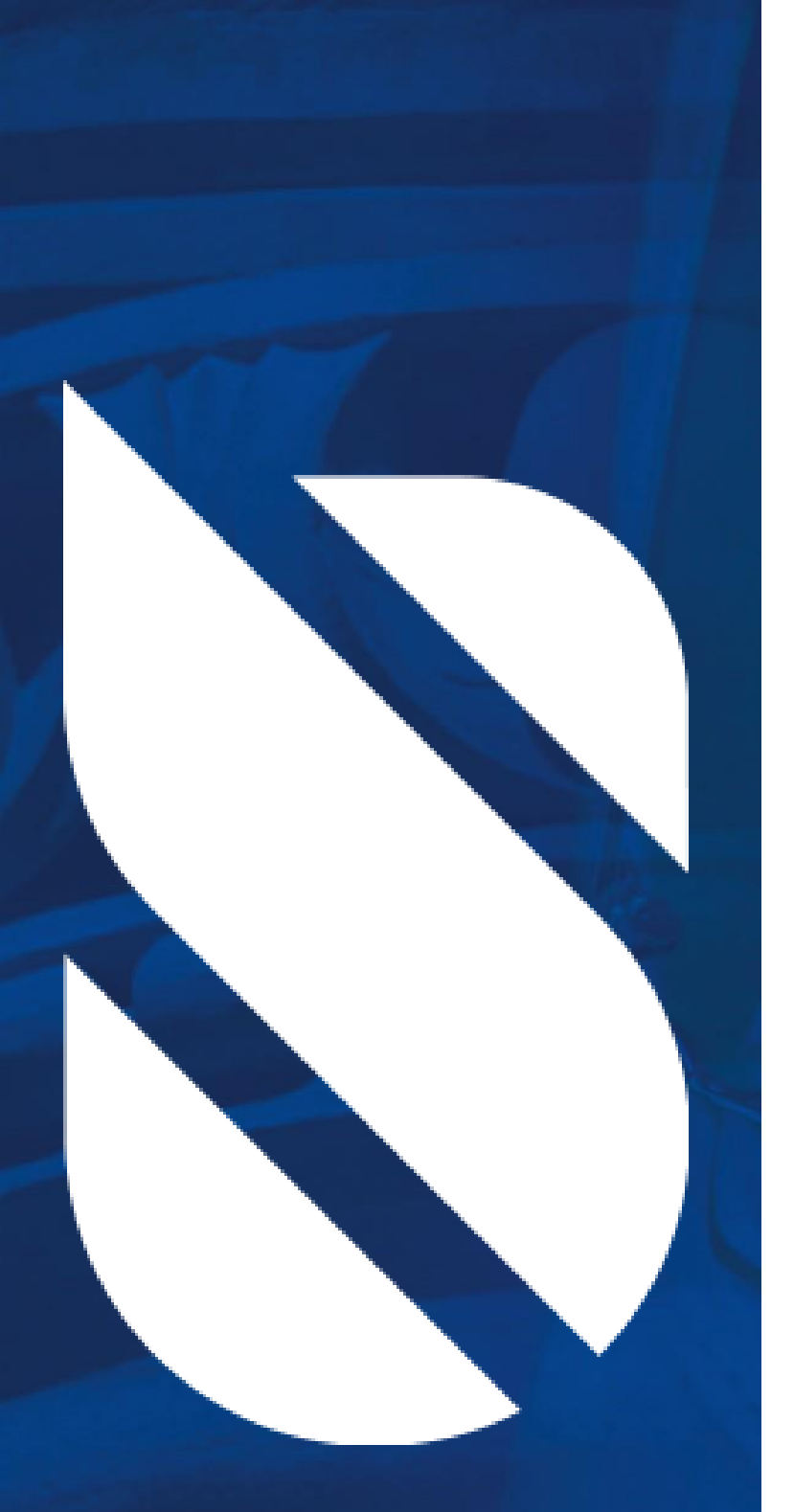

#### Contacts

#### ACT Audit of Surgical Mortality Telephone: 02 6285 4558

Email: <u>ACTASM@surgeons.org</u>

Collaborating Hospitals' Audit of SurgicalMortalityTelephone:02 9269 5531Email:CEC-CHASM@health.nsw.gov.au

#### Northern Territory Audit of Surgical Mortality

Telephone:07 3249 2971Email:NTASM@surgeons.org

Queensland Audit of Surgical MortalityTelephone:07 3249 2971Email:QASM@surgeons.org

South Australian Audit of Perioperative Mortality Telephone: 08 8219 0914 Email: SAAPM@surgeons.org

Tasmanian Audit of Surgical MortalityTelephone:03 6223 8848Email:TASM@surgeons.org

Victorian Audit of Surgical MortalityTelephone:03 9249 1153Email:VASM@surgeons.org

Western Australian Audit of Surgical MortalityTelephone:08 6389 8650Email:WAASM@surgeons.org

## **Contents**

| 1.  | How to log on to the Fellows' Interface?          | . 4 |
|-----|---------------------------------------------------|-----|
| 2.  | How to use the Fellows' Interface?                | . 5 |
| 3.  | How to self-notify an audit case?                 | . 6 |
| 4.  | Surgical Case Forms (SCFs)                        | . 9 |
| 5.  | How to view a summary of all your submitted SCFs? | 11  |
| 6.  | How to delegate SCFs                              | 12  |
| 7.  | First-line Assessments                            | 15  |
| 8.  | Audit Activities, CPD Points & Progress Reports:  | 17  |
| 9.  | Downloading feedback letters                      | 18  |
| 10. | Accounts                                          | 21  |

# 1. How to log on to the Fellows' Interface?

#### **Directly:**

- Go to https://asm.surgeons.org/
- Enter your user identification (ID) and password ANZASM credentials
- Single sign on sign in using your RACS credentials.

#### **Alternatively:**

Click on the link in the email that you have received from the audit office notifying you of a new surgical case form or first-line assessment for completion.

#### Note:

If you do not have a user ID and password or cannot remember the details, contact the audit office by selecting the help link (see below) on the login page. You will be issued with your login details.

If you have forgotten your password, select the "reset password" link and your password will be reset and sent to you by email.

|                                                             | Royal Australasian<br>College of Su                                                                                                    | irgeons                                                                                                    | ANZCOG<br>lease in Women's Health                 |
|-------------------------------------------------------------|----------------------------------------------------------------------------------------------------|----------------------------------------------------------------------------------------------------|---------------------------------------------------|
|                                                             | Bi-Nationa                                                                                                    | al Audits of Surgical Mo                                                                                                    | ortality                                          |
| By submittin<br>surgical maxi                               | For NSW t<br>refine form to the Mortality Audt, I agree that the Australian and I<br>relativy audt, to confirm my compliance with Continuung Profession | Login with RACS credentials<br>OR<br>Login with ANZASM credentials<br>below<br>Login with ANZASM credentials<br>Login<br>Reset my password<br>Reset my password<br>Reset my password<br>Help<br>based Fellows, please visit the CHASM Fellows interfa | lace                                              |
| Government of Western Australia Tas<br>Department of Health | smanian<br>vernment                                                                                                    | Northern<br>Territory<br>Government                                                                                                    | Currical<br>Generalized<br>Government<br>Skitesin |

# 2. How to use the Fellows' Interface?

#### Need help? Have a query? (During office hours 9am to 5pm)

• Select the Help tab (see below) at the top of your summary page for the Audit Office contact details.

#### Need help? Have a query? (Out of office hours)

• Select the Contact and support tab (see below) to send an email.

#### Have a suggestion or feedback?

• Select the Contact and support tab (see below) to send an email.

#### When logged on, your audit summary page with will show the following:

- Self Notify
- Surgical Cases
- Delegated Cases
- Assessments
- Reports
- History
- Accounts

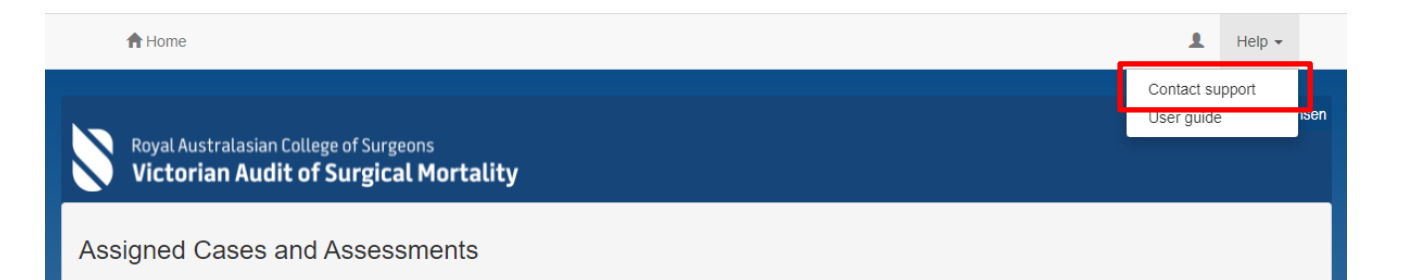

### 3. How to self-notify an audit case?

The Fellows' Interface has been enhanced to enable users to generate their own notifications of death. From this notification of death, the interface will create a new case with a unique study ID and enable the user to seamlessly complete and submit the surgical case form online. The case can also be delegated once it has been created. (See page 11)

a. To self-generate a notification of death (NOD) via Fellows' Interface login into the interface using your user ID and password and then click on **Create**.

| Assigned Cas      | Assigned Cases and Assessments |          |                 |               |                 |         |                                   |
|-------------------|--------------------------------|----------|-----------------|---------------|-----------------|---------|-----------------------------------|
| Self Notify Surgi | cal Cases Delegated            | Cases As | sessments 3     | Reports Histo | ry & Feedback 🚹 | Account |                                   |
| Your Submitted Ca | ISOS                           |          |                 |               |                 |         |                                   |
| Study No. ¢       | Patient Name 😄                 | URN ¢    | Date of Death ¢ | Gender ≎      | Hospital ¢      |         | Filter Rows ▼<br>Date Submitted ≎ |
| ≡ 62623 New       | Thyme, Justin                  | 555555   | 24 Aug 2020     | Male          |                 |         | 26 Aug 2020                       |
| Download Feedt    | back Letter                    |          |                 |               |                 |         | 10 25 50 100                      |
|                   |                                |          |                 |               |                 |         |                                   |
|                   |                                |          |                 |               |                 |         |                                   |

b. Please complete all the fields. If an attempt is made to save the notification without populating all the mandatory fields a warning will be generated.

| A Home                                                                      |                                                                                        |                                 | _             | L Help -         |
|-----------------------------------------------------------------------------|----------------------------------------------------------------------------------------|---------------------------------|---------------|------------------|
|                                                                             | Form Validation Errors                                                                 |                                 | A             | Welcome, Surgeon |
| Victorian Audit of Surg                                                     | The following questions have not been answered and this form:                          | must be addressed before submit | tting         | _                |
| Notification of Death<br>Complete this form to create a new notification of | Patient details  Patient given name' is required  Patient last name' is required       | C<br>C                          |               |                  |
| Patient details                                                             | 'Gender is required<br>'Hospital UR Number' is required<br>'Date of birth' is required |                                 | Validate Form | Cancel Save      |
| Patient given name                                                          | 'Date of birth' must be before or equal to today                                       | ý                               |               | ~                |
| Patient given name' is required  Patient last name                          | NOD Details                                                                            |                                 | <b>&gt;</b>   | ~                |
| Patient last name' is required                                              |                                                                                        | Cio                             | se            | ~                |
| Gender                                                                      |                                                                                        | A 'Admission date' is required  |               |                  |

To see which mandatory fields are yet to be complete, click Actions, check form.

Once you have populated all the mandatory fields select the **save** button.

| Notification of Death                                     |         |                  |             |
|-----------------------------------------------------------|---------|------------------|-------------|
| Complete this form to create a new notification of death. |         |                  |             |
|                                                           |         | Validate Form    | Cancel Save |
| Patient details                                           |         | NOD Details      |             |
| Patient given name                                        |         | NOD source       |             |
| John                                                      |         | Surgeon          | ~           |
| Patient last name                                         |         | Case type        |             |
| Snow                                                      |         | Surgical         | ~           |
| Gender                                                    |         | Specialty        |             |
| Male                                                      | ~       | General Surgery  | ~           |
| Hospital UR Number                                        |         | Admission date   |             |
| 123456                                                    |         | 1-Feb-2022       |             |
| Date of birth                                             |         | Date of death    |             |
| 21-Aug-1947                                               | <b></b> | 18-Feb-2022      | <b></b>     |
|                                                           |         | Discharge date   |             |
|                                                           |         | 18-Feb-2022      | <b></b>     |
|                                                           |         | Hospital         |             |
|                                                           |         | General Hospital | ~           |

 At this point the interface will create a case with a unique study ID and prompt the user to click on Complete the Surgical Case Form to complete the surgical case form or to delegate the surgical case form.

| Nod Created Successfully                            |                                                               |                                                |   |  |  |
|-----------------------------------------------------|---------------------------------------------------------------|------------------------------------------------|---|--|--|
| The new Notification has been created successfully. |                                                               |                                                |   |  |  |
| You can now complete<br>surgical case to anothe     | e the new Surgical Case Form<br>er Fellows Interface delegate | for this notification or delegate the<br>user. |   |  |  |
|                                                     | Delegate this Surgical Case                                   | Complete the Surgical Case Fo                  | m |  |  |

• The user can now complete the surgical case form or if necessary save it for later submission. If the user attempts to submit a surgical case form without populating all the fields, a warning is generated highlighting all the incomplete fields.

| A Home Inclusion criteria A              | dmission details Operative details Patient management Trauma Additional cor                             | nments 🗶 Help 🗸             |
|------------------------------------------|----------------------------------------------------------------------------------------------------|-----------------------------|
|                                          | Form Validation Errors                                                                                  | Welcome, Surgeon            |
| Victorian Audit of Surg                  | The following questions have not been answered and must be addressed before submitting this form:       |                             |
| Surgical Case Form<br>Study Number 63690 | Inclusion criteria   Was terminal care planned for this patient prior to or on admission? Is required C |                             |
| Specialty: General Surgery               |                                                                                                    | .: 123456                   |
| Gender: Male Date of Death: 18/02/2022   | Admission details                                                                                       | 21/08/1947                  |
|                                          | Operative details                                                                                       |                             |
|                                          | Patient management                                                                                      | Validate Form Save   Submit |
| Inclusion criteria                       | Trauma                                                                                                  | ¥                           |
| Was terminal care plan<br>O Yes O No     | Additional comments                                                                                     |                             |
| ▲ Was terminal care                      |                                                                                                    |                             |
|                                          | Close                                                                                                   |                             |

• Alternatively, if the user selects **save and submit** later the case will appear on the interface summary page.

| A Home                                                                       |                  |                                  |                | 💄 Help 👻             |
|------------------------------------------------------------------------------|------------------|----------------------------------|----------------|----------------------|
| Royal Australasian College of Surgeons<br>Victorian Audit of Surgical Mortal | ity              |                                  |                | Welcome, Surgeon     |
| Assigned Cases and Assessments                                               |                  |                                  |                |                      |
| Self Notify Surgical Cases 1 Delegated Case                                  | s Assessments Re | eports History Account           |                |                      |
| Your Pending Surgical Cases                                                  |                  |                                  |                |                      |
|                                                                              |                  |                                  |                | Filter Rows <b>T</b> |
| Status 🗢                                                                     | Study No. 🗢      | Case Specialty $\Leftrightarrow$ | Patient Name 💠 | URN \$               |
| Surgical Case Pending New                                                    | 63690            | General Surgery                  | Snow, John     | 123456               |
|                                                                              |                  |                                  | 10             | 25 50 100            |

Once the user has populated all the incomplete fields, the **Submit** button will become enabled, which indicates that the surgical case form is **ready for submission** to the audit office.

| Royal Australasian College of Surg<br>Victorian Audit of Surgica                                                    | eons<br>al Mortality                                                | Welcome, Surgeon                                  |
|----------------------------------------------------------------------------------------------------|---------------------------------------------------------------------|---------------------------------------------------|
| Surgical Case Form<br>Study Number 63690<br>Specialty: General Surgery<br>Gender: Male<br>Date of Death: 18/02/2022 | Hospital: General Hospital<br>Age: 74<br>Admission Date: 01/02/2022 | Patient UR No.: 123456<br>Patient DOB: 21/08/1947 |
|                                                                                                    |                                                                     | Actions  Validate Form Save  Submit               |

# 4. Surgical Case Forms (SCFs)

#### How to view/complete a surgical case form?

• Click on the case you want to view or edit.

| Assigned Cases and Assessments |                   |                 |              |         |                 |         |                |       |                      |
|--------------------------------|-------------------|-----------------|--------------|---------|-----------------|---------|----------------|-------|----------------------|
| Self Notify                    | Surgical Cases 1  | Delegated Cases | Assessments  | Reports | History         | Account |                |       |                      |
| Your Pendir                    | ng Surgical Cases |                 |              |         |                 |         |                |       |                      |
|                                |                   |                 |              |         |                 |         |                |       | Filter Rows <b>T</b> |
| Status ¢                       |                   |                 | Study No. \$ | (       | ase Specialty   | ÷       | Patient Name 💠 |       | URN ¢                |
| ∃ Surgica                      | al Case Pending   |                 | 57616        | (       | Seneral Surgery |         | Snow, John     |       | 123456               |
| Delegate<br>Reject             |                   |                 |              |         |                 |         |                | 10 25 | 50 100               |

#### How to reject a Surgical Case Form (if the assigned patient is not yours)?

- Click on the case you want to reject.
- Select the Actions tab and then select Reject Case (see below).
- State your reasons for rejecting the case.

| Roval Australasian College of Sur        | reeons                     | Welcome, Surgeon                      |
|------------------------------------------|----------------------------|---------------------------------------|
| Victorian Audit of Surgi                 | cal Mortality              |                                       |
| Surgical Case Form<br>Study Number 63690 |                            |                                       |
| Specialty: General Surgery               | Hospital: General Hospital | Patient UR No.: 123456                |
| Gender: Male                             | Age: 74                    | Patient DOB: 21/08/1947               |
| Date of Death: 18/02/2022                | Admission Date: 01/02/2022 |                                       |
|                                          |                            | Actions - Validate Form Save - Submit |
| Inclusion criteria                       |                            | Reject case                           |

#### How to submit a Surgical Case Form?

- Complete the form (including a review of any incomplete fields)
- Select the **Submit** button (see below) if this button is not active and will not allow you to submit the case you will need to select the validate button to complete the data.

| Royal Australasian College of Surgeon<br>Victorian Audit of Surgical I                 | s<br>Mortality                        | Welcome, Surgeon                                  |
|----------------------------------------------------------------------------------------|---------------------------------------|---------------------------------------------------|
| Surgical Case Form<br>Study Number 63690<br>Specialty: General Surgery<br>Gender: Male | Hospital: General Hospital<br>Age: 74 | Patient UR No.: 123456<br>Patient DOB: 21/08/1947 |
| Date of Death: 18/02/2022                                                              | Admission Date: 01/02/2022            |                                                   |
|                                                                                        |                                       | Actions - Validate Form Save - Submit             |

9

#### How to save (and edit) your Surgical Case Form (for a later date)?

• To save select the **Save** tab (see below)

Note: A prompt will appear at the bottom of the screen confirming that all data already entered has been saved.

• To save and close select the **Save** tab and select **Save and Close** (see below)

|                                                                                      |                                      | Welcome, Surgeon                      |  |  |
|--------------------------------------------------------------------------------------|--------------------------------------|---------------------------------------|--|--|
| Royal Australasian College of Surgeons<br>Victorian Audit of Surgical M              | ortality                             |                                       |  |  |
|                                                                                      |                                      |                                       |  |  |
|                                                                                      |                                      |                                       |  |  |
| Surgical Case Form<br>Study Number 63690                                             |                                      |                                       |  |  |
| Specialty: General Surgery                                                           | Hospital: General Hospital           | Patient UR No.: 123456                |  |  |
| Gender: Male                                                                         | Age: 74                              | Patient DOB: 21/08/1947               |  |  |
| Date of Death: 18/02/2022                                                            | Admission Date: 01/02/2022           |                                       |  |  |
|                                                                                      |                                      | Actions - Validate Form Save - Submit |  |  |
| Inclusion criteria                                                                   |                                      | ¥                                     |  |  |
|                                                                                      |                                      |                                       |  |  |
| Was terminal care planned for th                                                     | is patient prior to or on admission? |                                       |  |  |
| ○ Yes ○ No                                                                           |                                      |                                       |  |  |
| ▲ 'Was terminal care planned for this patient prior to or on admission?' is required |                                      |                                       |  |  |
|                                                                                      |                                      |                                       |  |  |
|                                                                                      |                                      |                                       |  |  |
|                                                                                      |                                      |                                       |  |  |
| Admission details                                                                    |                                      |                                       |  |  |
|                                                                                      |                                      |                                       |  |  |
| Operative details                                                                    |                                      | >                                     |  |  |
| About ANZASM Disclaimer Contact us                                                   |                                      | OUF CASE WAS SAVED SUCCESSTURY.       |  |  |

# 5. How to view a summary of all your submitted SCFs?

- Select the History & Feedback tab (see below).
- Click on the case you want to view.

Note: The "submitted" Surgical Case Forms can be viewed but not edited.

| Assigned Case                  | s and Assessn              | nents       |                |             |                   |         |          |                      |
|--------------------------------|----------------------------|-------------|----------------|-------------|-------------------|---------|----------|----------------------|
| Self Notify Surgica            | I Cases Delegated          | Cases Asses | sments 3       | Reports His | tory & Feedback 🚺 | Account |          |                      |
| Your Submitted Case            | es                         |             |                |             |                   |         |          |                      |
| Study No. 🗢                    | Patient Name 😄             | URN ¢ D     | ate of Death 👳 | Gender ¢    | Hospital 0        |         | Date Sub | Filter Rows <b>Y</b> |
| E 62623 New<br>Download Feedba | Thyme, Justin<br>ck Letter | 555555 2    | 4 Aug 2020     | Male        |                   |         | 26 Aug 2 | 50 100               |

### 6. How to delegate a surgical case form?

The Fellows' Interface has been enhanced to enable Consultants to delegate their own surgical case forms to a registrar for completion. Once the delegate (registrar) has completed the SCF it will be returned to you online for review before you submit to the audit office.

- Click on the case you want to delegate in the pending surgical case forms field.
- Select the Action tab and click Delegate case (see below).

|                                     |                             | Welcome, Surgeon                      |
|-------------------------------------|-----------------------------|---------------------------------------|
| Royal Australasian College of Surge | eons<br><b>Il Mortality</b> |                                       |
|                                     |                             |                                       |
| Surgical Case Form                  |                             |                                       |
| Study Number 63690                  |                             |                                       |
| Specialty: General Surgery          | Hospital: General Hospital  | Patient UR No.: 123456                |
| Gender: Male                        | Age: 74                     | Patient DOB: 21/08/1947               |
| Date of Death: 18/02/2022           | Admission Date: 01/02/2022  |                                       |
|                                     |                             |                                       |
|                                     |                             | Actions → Validate Form Save → Submit |
| Inclusion criteria                  |                             | Delegate case                         |
|                                     |                             |                                       |

Alternately you can use the ellipses on the left-hand side of the surgical case form to access the action buttons.

| Royal Australasian College of Surgeons<br>Victorian Audit of Surgical Mortal | ity               |                     |                | Welcome, Surgeon       |
|------------------------------------------------------------------------------|-------------------|---------------------|----------------|------------------------|
| Assigned Cases and Assessments                                               |                   |                     |                |                        |
| Self Notify Surgical Cases 1 Delegated Cases                                 | s Assessments Rep | orts History Accoun | t              |                        |
| Your Pending Surgical Cases                                                  |                   |                     |                |                        |
|                                                                              | Of which has a    |                     | Deficit Name   | Filter Rows 🔻          |
| status -                                                                     | Study No. =       | Case Speciality =   | Patient Name 🤤 | URN <del>-</del>       |
| E Surgical Case Pending Delegate Reject                                      | 63690             | General Surgery     | Snow, John     | 123456<br>10 25 50 100 |

This will generate a dialog box titled "Terms and Conditions".

- After you have read the terms and conditions you will need to accept them
- You are then required to enter the email address of the person you wish to delegate this case to.
- This cannot be another Consultant. If you believe that this case is not yours then you will need to reject the case, stating your reasons for rejecting the case and the audit office will then reassign it to the nominated Consultant.

| Terms and Conditions                                                                                                    |
|----------------------------------------------------------------------------------------------------|
| <ul> <li>Please review and agree to the following terms and conditions before delegating this case to a third party.</li> <li>The mortality audits are conducted with the support of the participating state and territory health departments. The information captured has been obtained through quality assurance activities, namely for the purpose of peer-to-peer assessment reviews.</li> <li>ANZASM receives protection under the Commonwealth Qualified Privilege Scheme, part VC of the Health Insurance Act 1973 (gazetted 23 August 2011).</li> <li>Data security - All access to the system is controlled by username and password. Each user's access to data is limited to their business needs and they cannot view other users' data.</li> <li>All communication between the client applications (Fellows and Delegates Interface) and the server is encrypted using HTTPS/ SSL.</li> <li>All communication between the desktop application and the server is encrypted. All data on the server is encrypted.</li> </ul> |
| Cancel Agree                                                                                                    |
| Delegate Surgical Case                                                                                                    |
| Please enter the email address of the person to whom this case will be delegated. Email Email Email                                                                                                    |
| Cancel Delegate this case                                                                                                    |

• If the delegate is already registered with the audit they will then receive an email prompting them to complete the SCF, if not you will be asked to confirm the email address to ensure it is going to the correct person.

Note: There are three cases status for delegated cases:

- **Delegate Case Pending** indicates that the case has been delegated to a registrar delegate and is awaiting completion
- Delegate Case Incomplete indicates that a delegate has begun completing a case but has not yet submitted it for approval
- Delegate Case Complete indicates that a case has been completed by a delegate and is waiting for your approval before being submitted to the audit office

| Self Notify Surgical Cases   | Delegated Cases 1 | Assessments Reports History | Account        |                      |
|------------------------------|-------------------|-----------------------------|----------------|----------------------|
| Surgical Cases You Have Dele | gated             |                             |                |                      |
|                              |                   |                             |                | Filter Rows <b>T</b> |
| Status ≑                     | Study No. \$      | Delegated To $\Rightarrow$  | Patient Name ≑ | URN ¢                |
| Delegated Case Pending       | 63690             | delegate@test.com           | Snow, John     | 123456               |

• If a case has been delegated incorrectly, you can recall the case by clicking the **Recall case** button. Recalled cases can then be reassigned to an alternate delegate through the same process.

| Royal Australasian Colleg    | e of Surgeons      |                             |                | Welcome, Surgeon     |
|------------------------------|--------------------|-----------------------------|----------------|----------------------|
| Victorian Audit of S         | Surgical Mortality | ,                           |                |                      |
| Assigned Cases and A         | Assessments        |                             |                |                      |
| Self Notify Surgical Cases   | Delegated Cases 1  | Assessments Reports History | Account        |                      |
| Surgical Cases You Have Dele | egated             |                             |                |                      |
|                              |                    |                             |                | Filter Rows <b>T</b> |
| Status 🗢                     | Study No. ‡        | Delegated To $\Rightarrow$  | Patient Name 💠 | URN \$               |
| E Delegated Case Pending     | 63690              | delegate@test.com           | Snow, John     | 123456               |
| Recall                       |                    |                             |                | 10 25 50 100         |

- When the delegate returns the SCF to you, the status will change to green "Delegate Case Complete".
- Click the case to open it and review the SCF details. If you are happy with the details of the case, click the **Submit** button. You can edit any fields that you choose to.
- You will be prompted to agree that content is accurate before you can submit the case to the audit office.

# 7. First-line Assessments

#### How to view or edit a First-line Assessment?

Note: First-line Assessment cannot be delegated to a 3rd party for completion.

On the Assessments tab, click on the case you want to view or edit (see below).

| elf Notify Surgio | cal Cases Delegated | Cases Assessments | 3 Reports Hi   | story & Feedback       | Account |                           |
|-------------------|---------------------|-------------------|----------------|------------------------|---------|---------------------------|
| our Submitted Ca  | ses                 |                   |                |                        |         |                           |
|                   |                     |                   |                |                        |         | Filter Rows               |
| Study No. 🕆       | Patient Name 🗘      | URN 0 Date of I   | Death   Gender | Hospital $\Rightarrow$ |         | Date Submitted $\Diamond$ |
| ■ 62623 New       | Thyme, Justin       | 555555 24 Aug 2   | 020 Male       |                        |         | 26 Aug 2020               |
| Download Feedb    | ack Letter          |                   |                |                        |         | 10 25 50 100              |

#### How to reject a First-line Assessment?

- Click on the case you want to reject.
- Select the Actions tab and then select Reject assessment (see below).
- State your reasons for rejecting the assessment.

#### How to submit a First-line Assessment?

- Complete the form (including a review of any incomplete fields)
- Select the **Submit** button (see below)

|                                                                           |                           | Welcome, Surgeon                                                                                                    |
|---------------------------------------------------------------------------|---------------------------|----------------------------------------------------------------------------------------------------|
| Victorian Audit of Surgical Morta                                         | ality                     |                                                                                                    |
| First Line Assessment<br>Study Number 63693<br>Specialty: General Surgery | Gender: Female            | Age: 74                                                                                                    |
| Patient DOB: 04/06/1947                                                   | Date of Death: 18/02/2022 | Admission bate: 21/01/2022                                                                                                    |
|                                                                           |                           | Actions - Validate Form Save - Submit                                                                                                    |
| Surgical Case Form                                                        |                           | Assessment Form                                                                                                    |
| Inclusion criteria                                                        | *                         | Assessment Appraisal                                                                                                    |
| Was terminal care planned for this patient pri                            | or to or on admission?    | Was there enough information to come to a conclusion?            • Yes         • No         • Yes         • No         • Yes         • No         • Yes         • No         • Yes         • No         • Yes         • No         • Yes         • No         • Yes         • No         • Yes         • No         • Yes         • No         • Yes         • No         • Yes         • No         • Yes         • No         • Yes         • No         • Yes         • Yes |

#### How to save (and edit) your First-line Assessment (for a later date)?

- Select the **Save** button (see below) Note: A prompt will appear at the bottom of the screen confirming that all data already entered has been saved.
- To save and close select the Save tab and select Save and Close (see below)

| Powal Australasian College of Surgeons                                                               |                                             | Welcome, Surgeon                                                                                                    |
|----------------------------------------------------------------------------------------------------|---------------------------------------------|----------------------------------------------------------------------------------------------------|
| Victorian Audit of Surgical Mortal                                                                   | lity                                        |                                                                                                    |
| First Line Assessment<br>Study Number 63693<br>Specialty: General Surgery<br>Patient DOB: 04/06/1947 | Gender: Female<br>Date of Death: 18/02/2022 | Age: 74<br>Admission Date: 21/01/2022                                                                                            |
|                                                                                                    |                                             | Actions - Validate Form Save - Submit                                                                                            |
| Surgical Case Form                                                                                   |                                             | Assessment Form                                                                                                    |
| Inclusion criteria                                                                                   | *                                           | Assessment Appraisal 👻                                                                                                    |
| Was terminal care planned for this patient prio                                                      | or to or on admission?                      | Was there enough information to come to a conclusion?  Yes O No                                                                  |
|                                                                                                    |                                             | 2 Should this case progress to second-line assessment (i.e. case note review)?<br>• Yes • No                                     |
| Admission details                                                                                    | >                                           |                                                                                                    |
| Operative details                                                                                    | >                                           | 3 If NO OPERATION was performed, should an operation have been performed?<br>O Yes O Yes Your assessment was saved successfully. |

Once you have been allocated a First-line Assessment and attempted to view/edit the case you will note that you have access to the relevant Surgical Case Form via the "Surgical Case" tab (illustrated below) which appears on the left-hand side of the screen. The "First-line Assessment" tabs to complete the FLA appears on the right-hand side of the screen.

| First Line Assessment<br>Study Number 63693 |                              |                                                                                                    |
|---------------------------------------------|------------------------------|----------------------------------------------------------------------------------------------------|
| Specialty: General Surgery                  | Gender: Female               | Age: 74                                                                                                    |
| Patient DOB: 04/06/1947                     | Date of Death: 18/02/2022    | Admission Date: 21/01/2022                                                                                                    |
|                                             |                              | Actions - Validate Form Save - Submit                                                                                                    |
| Surgical Case Form                          |                              | Assessment Form                                                                                                    |
| Inclusion criteria                          | *                            | Assessment Appraisal                                                                                                    |
| Was terminal care planned for this patien   | nt prior to or on admission? | Was there enough information to come to a conclusion?            • Yes         • No         • Yes         • No         • No |

About ANZASM Discla

Contact us

### 8. Audit Activities, CPD Points & Progress Reports:

Users can view their audit activities i.e. how many Surgical Case Forms and First-line Assessments they have submitted to the audit office and how many of their cases were sent for Second-line Assessment (illustrated below).

Users are also able to access information regarding CPD points and generate a report outlining their progress within the audit (illustrated below).

| Poul Australacian College of Surgeone                                                                                                    |                                                          |                                                       | Welcome, Surgeon                                                                                                    |
|----------------------------------------------------------------------------------------------------|----------------------------------------------------------|-------------------------------------------------------|----------------------------------------------------------------------------------------------------|
| Victorian Audit of Surgical Mortality                                                                                                    |                                                          |                                                       |                                                                                                    |
| Assigned Cases and Assessments                                                                                                    |                                                          |                                                       |                                                                                                    |
| Self Notify Surgical Cases Delegated Cases Assessments                                                                                                    | Reports                                                  | History                                               | Account                                                                                                    |
| Activity Summary and Reports                                                                                                    |                                                          |                                                       |                                                                                                    |
| Summary of VASM Activities                                                                                                    |                                                          |                                                       | Request a Summary Report                                                                                                    |
| Surgeon's Caseload                                                                                                    |                                                          |                                                       | Start Date                                                                                                    |
| Surgical Case Forms submitted                                                                                                    | 0                                                        |                                                       | 1-Jan-2021                                                                                                    |
| Surgical Cases that required a Second Line Assessment                                                                                                    | 0                                                        |                                                       | End Date                                                                                                    |
| Assessments Undertaken                                                                                                    |                                                          |                                                       | 31-Dec-2021                                                                                                    |
| First Line Assessments performed                                                                                                    | 0                                                        |                                                       |                                                                                                    |
| Second Line Assessments performed                                                                                                    | 0                                                        |                                                       | Submit a request                                                                                                    |
| Average number of Surgical Cases requiring Second Line Assessment for<br>General Surgery                                                                                                    | 1                                                        |                                                       |                                                                                                    |
| Your involvement in ANZASM is recognised by the Royal Australasian Colle<br>participation in assessments are credited to category Two - Clinical Governa<br>You will collect one point for the completion of surgical case forms, two point<br>line assessments. For more information on CPD online, please login to the | ge of Surge<br>ance and Q<br>ts for the co<br>CPD page a | eons CPD prog<br>Qualified Improv<br>ompletion of fin | gram under Category One - Surgical Audit and Peer Review and points for<br>vement.<br>rst line assessments, and four CPD points for the completion of second<br>website using your College login details. |

### 9. Downloading feedback letters:

The History & Feedback tab allows you to view your submitted cases and download feedback letters for cases that have completed the audit process. Note these cases can be view but not edited.

| Assigned Cases a        | and Assessments             | 6                      |                                |                      |                                |               |                      |
|-------------------------|-----------------------------|------------------------|--------------------------------|----------------------|--------------------------------|---------------|----------------------|
| Self Notify Surgical Ca | ses 1 Delegated Ca          | ses Asses              | sments Reports                 | History & Feedback   | Account                        |               |                      |
| Your Submitted Cases    |                             |                        |                                |                      |                                |               |                      |
|                         |                             |                        |                                |                      |                                |               |                      |
|                         |                             |                        |                                |                      |                                |               | Filter Rows <b>T</b> |
| Study No. $\Rightarrow$ | Patient Name ≑              | URN \$                 | Date of Death ≑                | Gender $\Rightarrow$ | Hospital \$                    | Date Submitte | Filter Rows <b>▼</b> |
| Study No. ¢             | Patient Name ≑<br>John, Doe | <b>URN</b> ≑<br>507025 | Date of Death ¢<br>20 Apr 2012 | Gender ¢<br>Male     | Hospital ¢<br>General Hospital | Date Submitte | Filter Rows ▼<br>d ≎ |

Feedback letters for assessments completed after XX-XXX-XXXX can be accessed with the following steps:

1. Cases with a feedback letter available will have a menu icon displayed on the left-hand side, clicking this icon will open a menu to download the feedback letter.

| signed Case       | es and Assess      | ments             |                 |                    |         |                          |        |
|-------------------|--------------------|-------------------|-----------------|--------------------|---------|--------------------------|--------|
| elf Notify Surgic | al Cases Delegated | I Cases Assessmen | ts 3 Reports    | History & Feedback | Account |                          |        |
| our Submitted Cas | ses                |                   |                 |                    |         |                          |        |
| Study No. ≎       | Patient Name 😄     | URN 🗢 Date o      | f Death ⇔ Gende | r ⇔ Hospital ≎     |         | Filter<br>Date Submitted | Rows ¶ |
| Download Foodb    | Thyme, Tustin      | 555555 24 Aug     | 2020 Male       |                    |         | 26 Aug 2020              |        |
| Download Feedba   | JCK Letter         |                   |                 |                    |         | 10 25 50                 | 100    |
|                   |                    |                   |                 |                    |         |                          |        |
|                   |                    |                   |                 |                    |         |                          |        |

Alternately, you can click anywhere on the row to open and review the data you submitted. When you enter the case, there will be a button at the top to download the feedback letter.

| A Home Inclusion cri                                                                                                | teria Admission details                | Operative details                                   | Patient management    | Trauma | Additional comments                               | L Help -                 |
|----------------------------------------------------------------------------------------------------|----------------------------------------|-----------------------------------------------------|-----------------------|--------|---------------------------------------------------|--------------------------|
| Royal Australasian Co<br>Victorian Audit                                                                            | llege of Surgeons<br>of Surgical Morta | lity                                                |                       |        |                                                   | Welcome, N. F Acula      |
| Surgical Case For<br>Study Number 63687<br>Specialty: Vascular Surgery<br>Gender: Male<br>Date of Death: 20/04/2012 | m                                      | Hospital: General H<br>Age: 64<br>Admission Date: 2 | lospital<br>0/04/2012 |        | Patient UR No.: 507025<br>Patient DOB: 08/11/1947 |                          |
|                                                                                                    |                                        | <b>G</b> You                                        | cannot edit this case |        | Downloa                                           | ad Feedback Letter Close |
|                                                                                                    |                                        |                                                     |                       |        |                                                   |                          |

2. A window will appear asking you provide a password. The submit button will become enables once a valid password is entered and confirmed. If you do not wish to add a password, you can move to the next step by clicking skip.

Note: It is strongly recommend that feedback letters be password protected when using shared devices to ensure private information remains confidential.

Note: The password is used to secure the feedback letter and will be required each time the feedback letter is opened. Do not use your Fellows Interface password as the feedback letter password.

Passwords should be between 6 and 20 characters long, contain only alphanumeric characters and the symbols @, !, #, %, \$ and should be unique to each feedback letter.

| ft Home                           |                                                                                                    |                                                                                              |                                                       |                                            | L Help -            |
|-----------------------------------|----------------------------------------------------------------------------------------------------|----------------------------------------------------------------------------------------------|-------------------------------------------------------|--------------------------------------------|---------------------|
| David Australiasian Colligen of G | Download Feedback Letter                                                                                                    |                                                                                              |                                                       |                                            | Welcome, N. F Acula |
| Victorian Audit of Surg           | Please supply passwor                                                                                                    | d that will be used to lock t                                                                | ne file                                               |                                            |                     |
|                                   | Password                                                                                                    | Confirm passwo                                                                               | ord                                                   | omit Skip                                  |                     |
| Self Notify Surgical Cases        | Password should be betwe<br>these symbols: @, I, #, %,<br>Passwords should be uniqu<br>Passwords are not stored,<br>letter with a new password | en 6 and 20 characters long an<br>\$<br>le to this file.<br>If you forget the password pleas | d only contain alphanun<br>se delete the file and re- | neric characters and download the feedback |                     |
| Your Submitted Cases              |                                                                                                    |                                                                                              |                                                       | Close                                      | Filter Rows 🔻       |
| Study No.   Patient Name          | URN ¢                                                                                                    | Date of Death ≑                                                                              | Gender \$                                             | Hospital ≑                                 | Date Submitted ¢    |
| E 63687 New John, Doe             | 507025                                                                                                    | 20 Apr 2012                                                                                  | Male                                                  | General Hospital                           | 28 Jan 2022         |
|                                   |                                                                                                    |                                                                                              |                                                       |                                            | 10 25 50 100        |

3. After a valid password has been submitted, the feedback letter will be generated, this may take a few seconds, once ready you can chose to either download the feedback letter or view it in browser.

| A Home            |                |             |                            |                     | _                | L Hei       | p <del>-</del> |
|-------------------|----------------|-------------|----------------------------|---------------------|------------------|-------------|----------------|
|                   |                | Download Fe | edback Letter              |                     |                  | Welcome,    | N. F Acula     |
| Victorian         | Audit of Surg  |             | Your feedback letter is no | w ready to download |                  |             |                |
| Assigned Cas      | es and Asse    |             |                            | View letter         | Close            |             |                |
| Self Notify Surgi | cal Cases 1    |             |                            |                     |                  |             |                |
| Your Submitted Ca | ISOS           |             |                            |                     |                  |             |                |
| Study No. ≎       | Patient Name 🗢 | URN ¢       | Date of Death ¢            | Gender ¢            | Hospital ¢       | Filter Row  | s 🔻            |
| ≡ 63687 New       | John, Doe      | 507025      | 20 Apr 2012                | Male                | General Hospital | 28 Jan 2022 |                |
|                   |                |             |                            |                     |                  | 10 25 50    | 100            |

The feedback letter will be downloaded to your default downloads folder. Depending on which web browser you use, the download may appear in the bottom left hand corner of the screen.

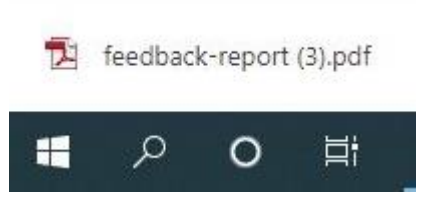

4. Navigate to your downloads file location to open the file.

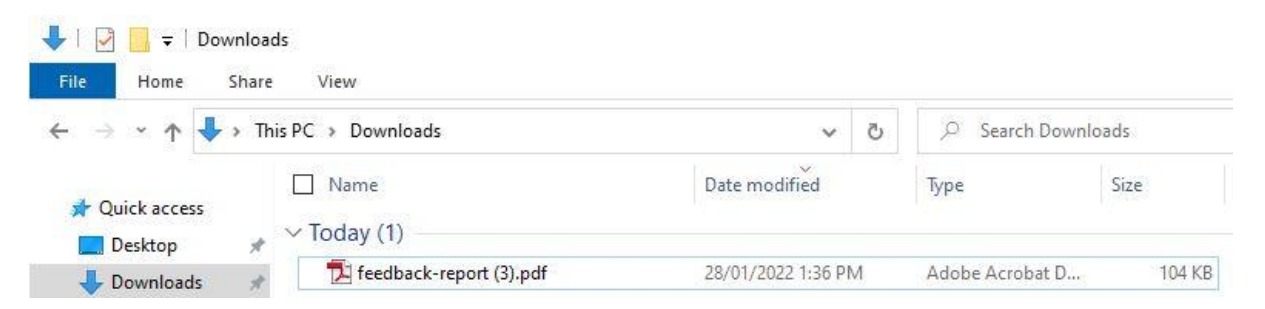

5. When opening the feedback letter you will be prompted to enter the password you set in step 3. Enter the password to gain access to the feedback letter.

| Password                                                                                                    |                                                                                                    | ×                                                                                           |
|----------------------------------------------------------------------------------------------------|----------------------------------------------------------------------------------------------------|---------------------------------------------------------------------------------------------|
| 'feedback-report (3                                                                                                    | i).pdf' is protected. Please enter a Docu<br>Enter Password:                                                                               | ument Open Password.                                                                        |
|                                                                                                    | l                                                                                                    |                                                                                             |
| 150% 💌 📙 🔛                                                                                                    |                                                                                                    |                                                                                             |
| Royal Australasian Co<br>Victorian Audit                                                                                                    | Illege of Surgeons<br>of Surgical Mortality                                                                                                |                                                                                             |
| Royal Australasian Co<br>Victorian Audit<br>Dr N. F Acula<br>Strada General<br>Traian Mo?oiu 24 VIC                                                                                                    | of Surgeons<br>of Surgical Mortality<br>5070                                                                                               | 28-01-2022                                                                                  |
| Royal Australasian Co<br>Victorian Audit<br>Dr N. F Acula<br>Strada General<br>Traian Mo?oiu 24 VIC                                                                                                    | of Surgeons<br>of Surgical Mortality<br>5070                                                                                               | 28-01-2022 Private and Confidential                                                         |
| Royal Australasian Co<br>Victorian Audit<br>Dr N. F Acula<br>Strada General<br>Traian Mo?oiu 24 VIC                                                                                                    | of Surgeons<br>of Surgical Mortality<br>5070                                                                                               | 28-01-2022<br>Private and Confidential<br>Study ID: 63687                                   |
| Royal Australasian Co<br>Victorian Audit<br>Dr N. F Acula<br>Strada General<br>Traian Mo?oiu 24 VIC                                                                                                    | of Surgeons<br>of Surgical Mortality<br>5070                                                                                               | 28-01-2022<br>Private and Confidential<br>Study ID: 63687                                   |
| Royal Australasian Co         Victorian Audit         Dr N. F Acula         Strada General         Traian Mo?oiu 24 VIC                                                                                    | of Surgeons<br>of Surgical Mortality<br>5070<br>UMRN DOB                                                                                   | 28-01-2022<br>Private and Confidential<br>Study ID: 63687<br>Date of death                  |
| Royal Australasian Co         Victorian Audit         Dr N. F Acula         Strada General         Traian Mo?oiu 24 VIC                                                                                    | UMRN DOB<br>507025 dd-MM-yy                                                                                                    | 28-01-2022<br>Private and Confidential<br>Study ID: 63687<br>Date of death<br>yy dd-MM-yyyy |
| Royal Australasian Co         Victorian Audit         Dr N. F Acula         Strada General         Traian Mo?oiu 24 VIC         Dear Dr N. F Acula         Patient name         Doe John         Hospital: | of Surgeons<br>of Surgical Mortality<br>5070<br>UMRN DOB<br>507025 dd-MM-yy<br>General Hospital                                            | 28-01-2022<br>Private and Confidential<br>Study ID: 63687<br>Date of death<br>yy dd-MM-yyyy |
| Royal Australasian Co<br>Victorian AuditDr N. F Acula<br>Strada General<br>Traian Mo?oiu 24 VICDear Dr N. F AculaPatient nameDoe JohnHospital:<br>Confirmed Diagnosis:                                     | UMRN       DOB         5070       5070         UMRN       DOB         507025       dd-MM-yyy         General Hospital       exsanguination | 28-01-2022<br>Private and Confidential<br>Study ID: 63687<br>Date of death<br>yy dd-MM-yyyy |
| Royal Australasian Co<br>Victorian AuditDr N. F Acula<br>Strada General<br>Traian Mo?oiu 24 VICDear Dr N. F AculaPatient nameDoe JohnHospital:<br>Confirmed Diagnosis:<br>Stated Cause of death:           | UMRN DOB<br>5070<br>Sorraical Mortality<br>5070<br>Sorraid<br>Sorraid<br>Sorraid<br>exsanguination<br>exsanguination                       | 28-01-2022<br>Private and Confidential<br>Study ID: 63687<br>Date of death<br>yy dd-MM-yyyy |

### 10. Account

The account tab allows you to manage your account details. This includes updating your email address and password.

| Royal Australasian College of Surgeons                                                                                                    | Welcome, Surgeon                                                                                                    |  |  |  |
|----------------------------------------------------------------------------------------------------|----------------------------------------------------------------------------------------------------|--|--|--|
| Victorian Audit of Surgical Me                                                                                                    | ortality                                                                                                    |  |  |  |
| Assigned Cases and Assessments                                                                                                    |                                                                                                    |  |  |  |
| Self Notify Surgical Cases Delegated Ca                                                                                                    | ses Assessments Reports History Account                                                                                 |  |  |  |
| Account management                                                                                                    |                                                                                                    |  |  |  |
| Email Address                                                                                                    | doctor.surgeon@surgeons.org                                                                                             |  |  |  |
| Username                                                                                                    | test-vasm                                                                                                    |  |  |  |
|                                                                                                    | Save                                                                                                    |  |  |  |
|                                                                                                    |                                                                                                    |  |  |  |
| Update password                                                                                                    |                                                                                                    |  |  |  |
| Please type in your current password and new pas<br>Contain at least one lowercase character<br>Contain at least one uppercase character<br>Contain at least one numeric character<br>Contain at least one non-alphanumeric character | sword. New password must be at least 8 characters long and must meet three of the following four complexity conditions. |  |  |  |
| Current password                                                                                                    |                                                                                                    |  |  |  |
| New password                                                                                                    |                                                                                                    |  |  |  |
| Confirm new password                                                                                                    |                                                                                                    |  |  |  |
|                                                                                                    | Update                                                                                                    |  |  |  |

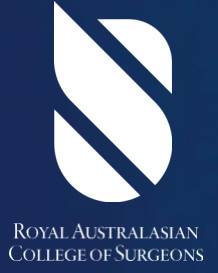

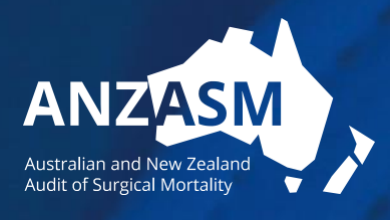